Prefeitura de São Luís Secretaria Municipal de Saúde - SEMUS Superintendência de Informação da Saúde - SIS SISAPS v1.3.7

# C E SISAPS V1.3.7

São Luís 2020

# SUMÁRIO

| 1 TELA DE LOGIN           | 03 |
|---------------------------|----|
| 2 MENU PRINCIPAL          | 03 |
| 2.1 Gerais                | 04 |
| 2.2 Síndromes Gripais     | 04 |
| 2.3 Pacientes             | 05 |
| 2.4 Sintomas              | 05 |
| 2.5 Condutas              | 06 |
| 2.6 Unidades              | 06 |
| 2.7 Destinos              | 07 |
| 2.8 Tipos de atendimentos | 07 |
| 2.9 Usuários              | 08 |
| 3 EQUIPE TÉCNICA DE APOIO | 09 |

#### **1TELA DE LOGIN**

A tela de *login* solicita o nome do usuário e a senha que são necessários para iniciar o acesso para quem já foi previamente cadastrado pelo profissional autorizado, após preencher corretamente os campos de login, é preciso clicar no botão entrar.

| Prefeitura de São Luís<br>Secretaria Municipal de Saúde - SEMUS<br>Superintendência de Informação da Saúde - SIS<br>SISAPS v1.3.7 |                |        |  |
|----------------------------------------------------------------------------------------------------|----------------|--------|--|
|                                                                                                    | Identifique-se |        |  |
|                                                                                                    | Login          | ×      |  |
|                                                                                                    | Sana           | Entrar |  |
|                                                                                                    |                |        |  |
|                                                                                                    |                |        |  |
|                                                                                                    |                |        |  |
|                                                                                                    |                |        |  |

# **2 MENU PRINCIPAL**

Dentro da página home existe um menu lateral para seleção de qual atividade deseja realizar.

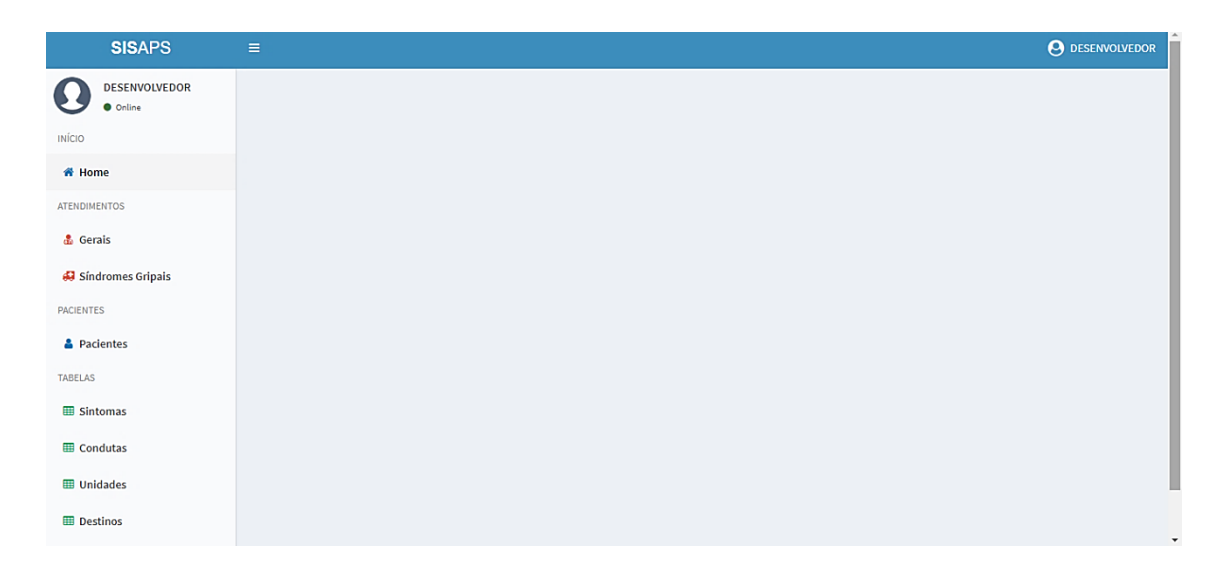

## 2.1 Gerais

A aba gerais mostra um calendário que marca dias em que houve atendimento. Para voltar um mês, pressione o botão < e para avançar um mês,

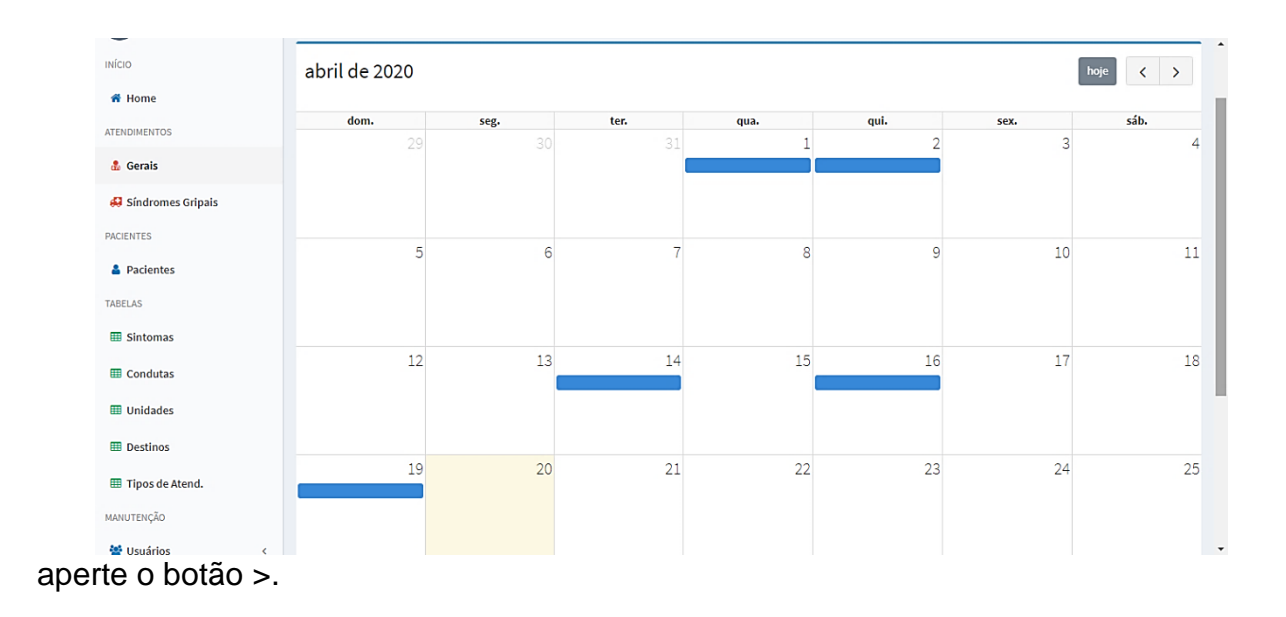

#### 2.2 Síndromes Gripais

A aba síndromes gripais mostra um calendário que marca dias em que houve atendimento de casos de síndromes gripais e a quantidade de atendimentos. Para voltar um mês, pressione o botão < e para avançar um mês, aperte o botão >.

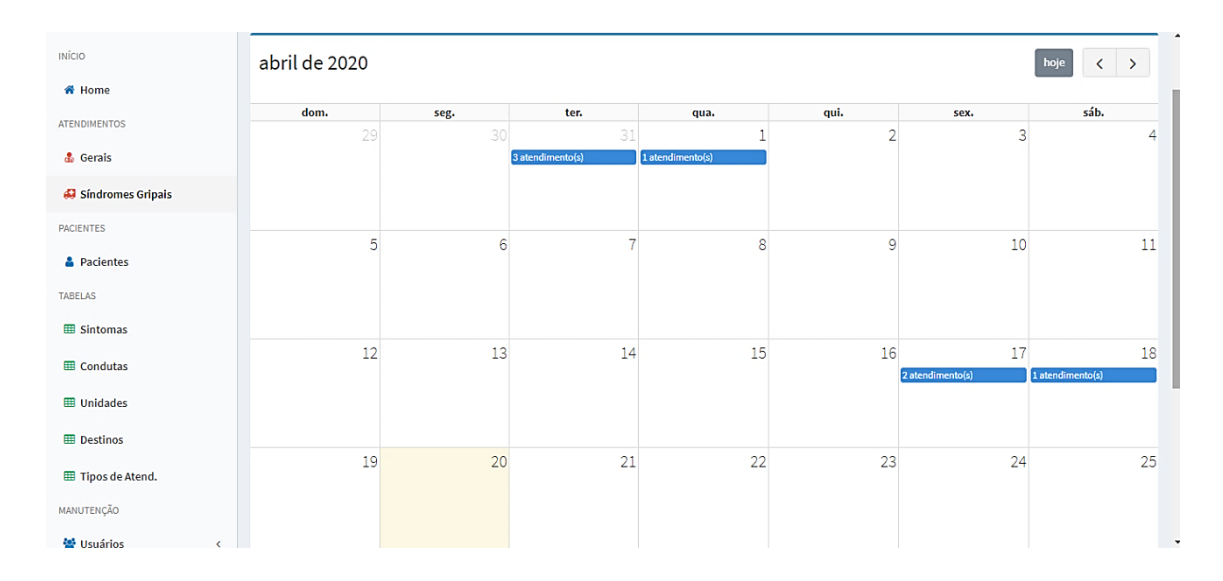

#### 2.3 Pacientes

A aba de pacientes mostra uma lista de pacientes já cadastrados onde suas informações são editáveis apertando o botão de edição (lápis). Para adicionar um novo paciente, pressione o botão novo paciente e insira as informações requisitadas (como nome, sexo, data de nascimento, número de contato, CPF etc.).

|                 | Ca | idastro e Edição de Paciente |      |            |            |                     |                                  |                      |         |
|-----------------|----|------------------------------|------|------------|------------|---------------------|----------------------------------|----------------------|---------|
| ome             |    |                              |      |            |            |                     |                                  |                      |         |
| MENTOS          |    |                              |      |            |            |                     |                                  |                      |         |
| rais            |    | Digite um valor de pesquisa  |      |            |            |                     |                                  | Q Pesquisar + Novo p | aciente |
| ndromes Gripais |    |                              |      |            |            |                     |                                  |                      |         |
| TES             | Id | Nome                         | Sexo | Nasc.      | Bairro     | Cidade              | Documentos                       | Contatos             | Ações   |
| cientes         | 1  | MARIA JOSE DOS SANTOS        | F    | 02/04/1980 | CENTRO     | SÃO LUÍS            | CNS 123456                       | TELEFONE 9898766543  | 1       |
| 3               | 2  | DANIEL MOURA DE SOUSA        | м    | 04/09/1980 | ARAÇAGY    | SÃO LUÍS            | RG 745205976                     | TELEFONE 98987361347 | 1       |
| ntomas          | 3  | JOSE DOS SANTOS              | М    | 17/04/2020 | CENTRO     | SÃO LUÍS            | CNS 123456                       |                      | 1       |
| ndutas          | 4  | MARIA JOAQUINA               | М    | 18/04/2020 | ARAÇAGY    | SÃO JOSÉ DE RIBAMAR | CNS 123                          | CELULAR 1252         | 1       |
| idades          | 5  | CAROL DRUMMOND               | F    | 01/10/1980 | ARAÇAGY    | SÃO LUÍS            | CPF 85607886387<br>CNS 999999999 | CELULAR 987361347    | 1       |
|                 | 6  | TESTE                        | F    | 19/04/2020 | JOÃO PAULO | SÃO LUÍS            | CNS 1212121                      |                      | 1       |

# 2.4 Sintomas

Para adicionar um sintoma, preencha o campo em branco, marque se permite a observação e se é ativo, logo após pressione em salvar sintoma. A aba sintomas mostra uma lista de sintomas já cadastrados onde suas informações são editáveis apertando o botão de edição (lápis).

| ΙΝίCΙΟ              | Sin  | toma<br>onar ou Pesquisar |                    |                                        |
|---------------------|------|---------------------------|--------------------|----------------------------------------|
| # Home              |      |                           |                    |                                        |
| ATENDIMENTOS        |      |                           |                    |                                        |
| 🍰 Gerais            | Desc | rição                     |                    |                                        |
| 🚑 Síndromes Gripais |      |                           |                    |                                        |
| PACIENTES           |      | Permite Observação        | 🗌 Ativa            |                                        |
| 🛔 Pacientes         |      |                           |                    | + Salvar Sintoma Q Pesquisar Sintoma C |
| TABELAS             | Id   | Descrição                 | Permite Observação | Ativo Ações                            |
| I Sintomas          | 1    | FEBRE                     | Não                | Sim 🛛 🖉 🏥                              |
| III Condutas        | 2    | TOSSE                     | Não                | Sim 🕝 🏛                                |
| III Unidades        | 3    | FRAQUEZA                  | Não                | Sim 🔽 🏥                                |
| I Destinos          | 4    | CAFALÉIA                  | Não                | Sim 🕜 🖞                                |
| III Tipos de Atend. | 6    | CORIZA                    | Não                | Sim 🔽 🛍                                |
| MANUTENÇÃO          | 7    | DOR DE GARGANTA           | Não                | Sim 🕜 🛍                                |
| 😤 Usuários          | ۶ 8  | DIFICULDADE DE RESPIRAR   | Não                | Sim 📿 🏦                                |

#### 2.5 Condutas

Para adicionar uma conduta, preencha o campo em branco, marque se permite a observação e se é ativa, logo após pressione em salvar conduta. A aba condutas mostra uma lista de condutas já cadastradas onde suas informações são editáveis apertando o botão de edição (lápis).

| ινίςιο              | CC<br>Adie | onduta<br>cionar ou Pesquisar               |         |                    |                      |            |
|---------------------|------------|---------------------------------------------|---------|--------------------|----------------------|------------|
| # Home              |            |                                             |         |                    |                      |            |
| ATENDIMENTOS        |            |                                             |         |                    |                      |            |
| 🍰 Gerais            | De         | scrição                                     |         |                    |                      |            |
| 🛃 Síndromes Gripais |            |                                             |         |                    |                      |            |
| PACIENTES           |            | Permite Observação                          | 🗌 Ativa |                    |                      |            |
| 🛔 Pacientes         |            |                                             |         | + Salvar Conduta   | <b>Q</b> Pesquisar C | onduta 🔁   |
| TABELAS             | Id         | Descrição                                   |         | Permite Observação | Ativo                | Ações      |
| I Sintomas          | 2          | ISOLAMENTO DOMICILIAR E ATESTADO DE 14 DIAS |         | Não                | Sim                  | <b>1</b>   |
| III Condutas        | 3          | PRESCRIÇÃO DE ANTITÉRMICOS E ANALGÉSICOS    |         | Não                | Sim                  | <b>B</b>   |
| III Unidades        | 6          | PRESCRIÇÃO DE OSELTAMIVIR                   |         | Não                | Sim                  | <b>6 0</b> |
| I Destinos          | 7          | ENCAMINHAMENTO                              |         | Não                | Sim                  | 6 8        |
| Inos de Atend       | 8          | OUTROS                                      |         | Sim                | Sim                  | <b>6 1</b> |
| MANUTENÇÃO          |            |                                             |         |                    |                      |            |
| 嶜 Usuários          | <          |                                             |         |                    |                      |            |

# 2.6 Unidades

Para adicionar uma unidade, pressione o botão nova unidade e insira o CNES, o nome da unidade, o endereço, bairro, telefone e se é ativa. Logo após pressione em salvar. A aba unidades mostra uma lista de unidades já cadastradas onde suas informações são editáveis apertando o botão de edição (lápis).

| lício               | U  | nidade<br>dastro e Ed | e de Saúde<br>ição de Unidade de Saúde |                                                                  |             |        |                           |         |        |
|---------------------|----|-----------------------|----------------------------------------|------------------------------------------------------------------|-------------|--------|---------------------------|---------|--------|
| 🛱 Home              |    |                       |                                        |                                                                  |             |        |                           |         |        |
| TENDIMENTOS         |    |                       |                                        |                                                                  |             |        |                           |         |        |
| 🔒 Gerais            |    |                       |                                        |                                                                  |             |        | +                         | Nova un | iidade |
| 💭 Síndromes Gripais | Id | CNES                  | Unidade                                | Endereco                                                         | Complemento | Bairro | Telefone                  | Ativa   | Acões  |
| CIENTES             | 8  | 2645866               | USF COQUEIRO                           | EST. COQUEIRO, S/N COQUEIRO                                      |             |        |                           | Sim     | 1      |
| Pacientes           | 10 | 2309270               | CS LAURA VASCONCELOS                   | BR 135, S/N ESTIVA                                               |             |        | 9 9974-0804 / 988413916   | Sim     | 1      |
| BELAS               | 12 | 2309440               | CS ITAPERA                             | RUA PRINCIPAL, 21 ITAPERA.                                       |             |        | 9 8828-1584               | Sim     | 1      |
| Sintomas            | 14 | 2458721               | CS MARACANÃ                            | EST. VITÓRIA, S/N MARACANÃ                                       |             |        | 98425-8377                | Sim     | 1      |
| Condutas            | 16 | 2645769               | USF VILA SARNEY                        | BR 135 KM 6 S/N RUA                                              |             |        | 9 8156-7794 / 991275677   | Sim     | 1      |
| Unidades            | 18 | 2456834               | CS QUEBRA POTE                         | PÇA. DO CEMITÉRIO, S/N QUEBRA POTE                               |             |        |                           | Sim     | 1      |
| Destinos            | 20 | 2308479               | CS THALLES R. GONÇALVES                | PÇA. N <sup>®</sup> SR <sup>®</sup> CONCEIÇÃO S/N VILA ESPERANÇA |             |        | 9 8441-6151 / 9 9212-0888 | Sim     | 1      |
| Tipos de Atend.     | 22 | 2458780               | CS TIBIRI                              | RUA SANTO ANTÔNIO, S/N                                           |             |        | 98845-4464                | Sim     | 1      |
| NUTENÇÃO            | 25 | 2309262               | CS PEDRINHAS I                         | BR 135, KM 12, 26 PEDRINHAS.                                     |             |        | 9 9155-7585               | Sim     | 1      |
| Usuários <          | 28 | 2456923               | CS PEDRINHAS II                        | EST. DA VITÓRIA S/N PEDRINHAS                                    |             |        | 9 8511-9393               | Sim     |        |

# 2.7 Destinos

Para adicionar um destino, preencha o nome, seu CNES, marque se é público e se é ativo, logo após pressione em salvar destino. A aba destinos mostra uma lista de destinos já cadastradas onde suas informações são editáveis apertando o botão de edição (lápis).

|                                  | Adici | onar ou Pesquisar         |                    |         |                      |                  |
|----------------------------------|-------|---------------------------|--------------------|---------|----------------------|------------------|
| Home                             |       |                           |                    |         |                      |                  |
| ENDIMENTOS                       |       |                           |                    |         |                      |                  |
| Gerais                           | Non   | ne                        |                    | CNES    |                      |                  |
| Síndromes Gripais                |       |                           |                    |         |                      |                  |
| CIENTES                          |       | Público                   | Ativo              |         |                      |                  |
| Pacientes                        |       |                           |                    | + Sal   | var Destino Q Pesqui | isar Destino 🛛 🕄 |
| BELAS                            | Id    | Nome                      | CNES               | Público | Ativo                | Ações            |
| Sintomas                         | 1     | UPA VINHAIS               | 6851304            | Sim     | Sim                  | <b>e b</b>       |
| Condutas                         | 2     | UPA CIDADE OPERÁRIA       | 6851312            | Sim     | Sim                  | 6                |
|                                  | 3     | UPA ITAQUI BACANGA        | 6568734            | Sim     | Sim                  | 6 1              |
| Inidados                         |       |                           |                    |         |                      |                  |
| Unidades                         | 4     | RESIDÊNCIA                | 0000000            | Não     | Sim                  | <b>C</b> 🛍       |
| Unidades Destinos Tipos de Atend | 4     | RESIDÊNCIA<br>UPA ARAÇAGY | 0000000<br>6847587 | Não     | Sim                  |                  |

## 2.8 Tipos de atendimento

Para adicionar um tipo de atendimento, selecione o grupo de atendimento, a descrição, marque se permite detalhes e se é ativo. A aba tipos de atendimento mostra uma lista de tipos de atendimento já cadastrados onde suas informações

| SISAPS                                        | ≡               |                                   |           |                           |                      |            |
|-----------------------------------------------|-----------------|-----------------------------------|-----------|---------------------------|----------------------|------------|
| DESENVOLVEDOR<br>• Online<br>INICIO<br># Home | Tipc<br>Adicion | o Atendimento<br>nar ou Pesquisar |           |                           |                      |            |
| ATENDIMENTOS                                  |                 |                                   |           |                           |                      |            |
| 🍰 Gerais                                      | Grupo           | o de Atendimento                  |           |                           |                      |            |
| 🚑 Síndromes Gripais                           | Descr           | ว่ะวัด                            |           |                           |                      | •          |
| PACIENTES                                     |                 |                                   |           |                           |                      |            |
| Pacientes                                     |                 |                                   |           | <b>—</b>                  |                      |            |
| TABELAS                                       |                 | ermite Detaines                   |           | + Salvar Tipo atendimento | Q Pesquisar Tipo ate | ndimento 😂 |
| I Sintomas                                    | Id              | Descrição                         | Permite D | etalhes                   | Ativo                | Ações      |
| I Condutas                                    | 3               | VACINAS                           | Não       |                           | Sim                  | 6          |
| III Unidades                                  | 5               | CURATIVOS                         | Não       |                           | Sim                  | <b>1</b>   |
| I Destinos                                    | 6               | TESTES RÁPIDOS                    | Não       |                           | Sim                  | <b>6</b>   |

são editáveis apertando o botão de edição (lápis).

#### 2.9 Usuários

Para adicionar um usuário, pressione o botão novo usuário e insira o nome, login, e-mail, tipo de perfil, senha, se é ativo e o CNES do usuário sendo cadastrado. Logo após pressione em salvar. A aba usuários mostra uma lista de usuários já cadastrados onde suas informações são editáveis apertando o botão de edição (lápis).

| CIO               |    | USUÁRIO<br>Cadastro de Usuários |                              |               |         |                                |          |         |
|-------------------|----|---------------------------------|------------------------------|---------------|---------|--------------------------------|----------|---------|
| Home              |    |                                 |                              |               |         |                                |          |         |
| INDIMENTOS        |    |                                 |                              |               |         |                                |          |         |
| Gerais            |    |                                 |                              |               |         |                                | + Novo u | Isuário |
| Síndromes Gripais | Id | Nome                            | Email                        | Perfil        | Login   | Unidades                       | Ativo    | Ações   |
| ENTES             | 1  | DESENVOLVEDOR                   | eltonwebnet@gmail.com        | Desenvolvedor | des     |                                | Sim      | 1       |
| Pacientes         | 2  | USUARIO TESTE                   | teste@teste.com              | Usuário       | usr     | 2309440 - CS ITAPERA           | Sim      | 1       |
| LAS               | 3  | Sabrina Furtado Cunha           | sabrinafcaraujo581@gmail.com | Gestor        | sabrina | 2698013 - CS SALOMÃO FIQUENE   | Sim      | 1       |
| Sintomas          | 4  | Yona Costa Magalhães            | yonacm@hotmail.com           | Gestor        | yona    | 2309270 - CS LAURA VASCONCELOS | Sim      | 1       |
| Condutas          | 5  | LAYS FERNANDA DA SILVA SANTOS   | lays_santoss@yahoo.com       | Gestor        | lays    |                                | Sim      | 1       |
| Unidades          |    |                                 |                              |               |         |                                |          |         |
| Destinos          |    |                                 |                              |               |         |                                |          |         |
| Tipos de Atend.   |    |                                 |                              |               |         |                                |          |         |
| UTENÇÃO           |    |                                 |                              |               |         |                                |          |         |
|                   |    |                                 |                              |               |         |                                |          |         |

# **3 EQUIPE TÉCNICA DE APOIO**

A Superintendência de Informação da Saúde – SIS é responsável pelo desenvolvimento da plataforma que funciona *on line* que busca uma sistematização para organização no processo de acesso ao Sistema SISAPS através da Secretaria Municipal de Saúde São Luís/MA.

A equipe de profissionais, através do manual, visa o melhor entendimento e forma adequada para operacionar essa <u>demanda</u> por meio da plataforma garantindo a acessibilidade e transparência nas ações da prestação do serviço público.

Yona das Neves Costa Magalhães (Superintendente de Informação à Saúde)

Daniel Moura (Coordenador de Desenvolvimento e Analista responsável)

Equipe de Desenvolvedores

Anderson Bezerra Euclides Barbosa Elton França Francisco Reis Duarte José Ramos Neto Matheus Carneiro Vasconcelos